# PROTEUS-LITE User Manual

Version V2.13 Oct 21, 2021

# **TABLE OF CONTENTS**

| GENERAL OVERVIEW                               |    |
|------------------------------------------------|----|
| TYPICAL INTERCONNECT DIAGRAM                   |    |
| GLOSSARY TERMS                                 |    |
| COMMUNICATION                                  |    |
| COM PORTS                                      | 6  |
| COM PORTS: BAUD RATES                          |    |
| COM PORTS: DEVICE TYPES                        |    |
| COM PORTS: CONFIGURATION                       |    |
| COM1                                           |    |
| COM2                                           |    |
| USB DEVICE PORT                                |    |
| USB HOST PORTS                                 |    |
| VIDEO INPUT & OUTPUT                           |    |
| VIDEO FRAME RATES                              |    |
| IRIG INPUT                                     |    |
| LOAD CONFIGURATION                             |    |
| STORE CONFIGURATION                            |    |
| TEXT, LOGO AND DATA INSERTER                   |    |
| Ouick Tutorial                                 | 12 |
| DISPLAY TIME, DATE                             |    |
| DISPLAY TEXT                                   |    |
| Display Images                                 |    |
| DISPLAY GPS DATA                               |    |
| DISPLAY NMEA DATA                              |    |
| DISPLAY BARCODE                                |    |
| ADD MILLISECOND COUNTER TO IRIG, GPS, RTC TIME |    |
| SPECIFICATIONS                                 |    |
| MAXIMUM INPUT VOLTAGE                          |    |
| INPUT CONNECTOR                                |    |
| Environmental                                  |    |
| WEIGHT & DIMENSION                             |    |
| FRONT PANEL LED                                |    |
| APPENDIX A – KEYBOARD COMMANDS                 |    |

| Keyboard commands   |    |
|---------------------|----|
| KEYBOARD SHORTCUTS  |    |
| ADDENDLY D IMACES   | 22 |
| AITENDIA D – IMAGES |    |
| JPG                 |    |
| PNG                 |    |
| LOCATION            |    |
|                     |    |

# **GENERAL OVERVIEW**

**Video Overlay** is a method by which computer-generated images are superimposed on video. Properly transformed images appear as if they are an integral part of the scene without impeding the video of the actual environment.

The primary purpose of PROTEUS is to provide the ability to insert text, logos and GPS data.

PROTEUS-LITE provides capability to overlay crisp and clear texts, graphics into an incoming HD & SD video in real time.

PROTEUS-LITE supports both HD-SDI, HDMI input & output. It does not need to be connected to a computer for normal operation.

PROTEUS is available in 3 editions and the table below provides a comparison. This User Manual is for PROTEUS LITE.

| FLATURES                                                               | PROTEUS |           |      |
|------------------------------------------------------------------------|---------|-----------|------|
| FEATURES                                                               |         | ESSENTIAL | PLUS |
| Insert Texts, Images, Time/Date, GPS data, POS Laser Scanner Code      | V       | v         | V    |
| Insert values from CSV sentences via RS232 & Ethernet                  |         | v         | ٧    |
| Insert values from NMEA sensors via RS232                              |         | v         | V    |
| Numerous APPs + Widgets + Device drivers                               |         | v         | V    |
| 2 x Quadrature inputs                                                  |         | v         | V    |
| 4 x Analog inputs                                                      |         | v         | V    |
| Insert IRIG-B timecode                                                 |         | v         | V    |
| MEMS based Compass, Gyroscope                                          |         | v         | V    |
| 30+ Drawing commands via RS232 & Ethernet                              |         | v         | V    |
| Superimpose composite (NTSC/PAL) video input over HD video input (PIP) |         | v         | V    |
| Geotagging + KML File                                                  |         |           | V    |

# **TYPICAL INTERCONNECT DIAGRAM**

Diagram below illustrates a few the possible applications.

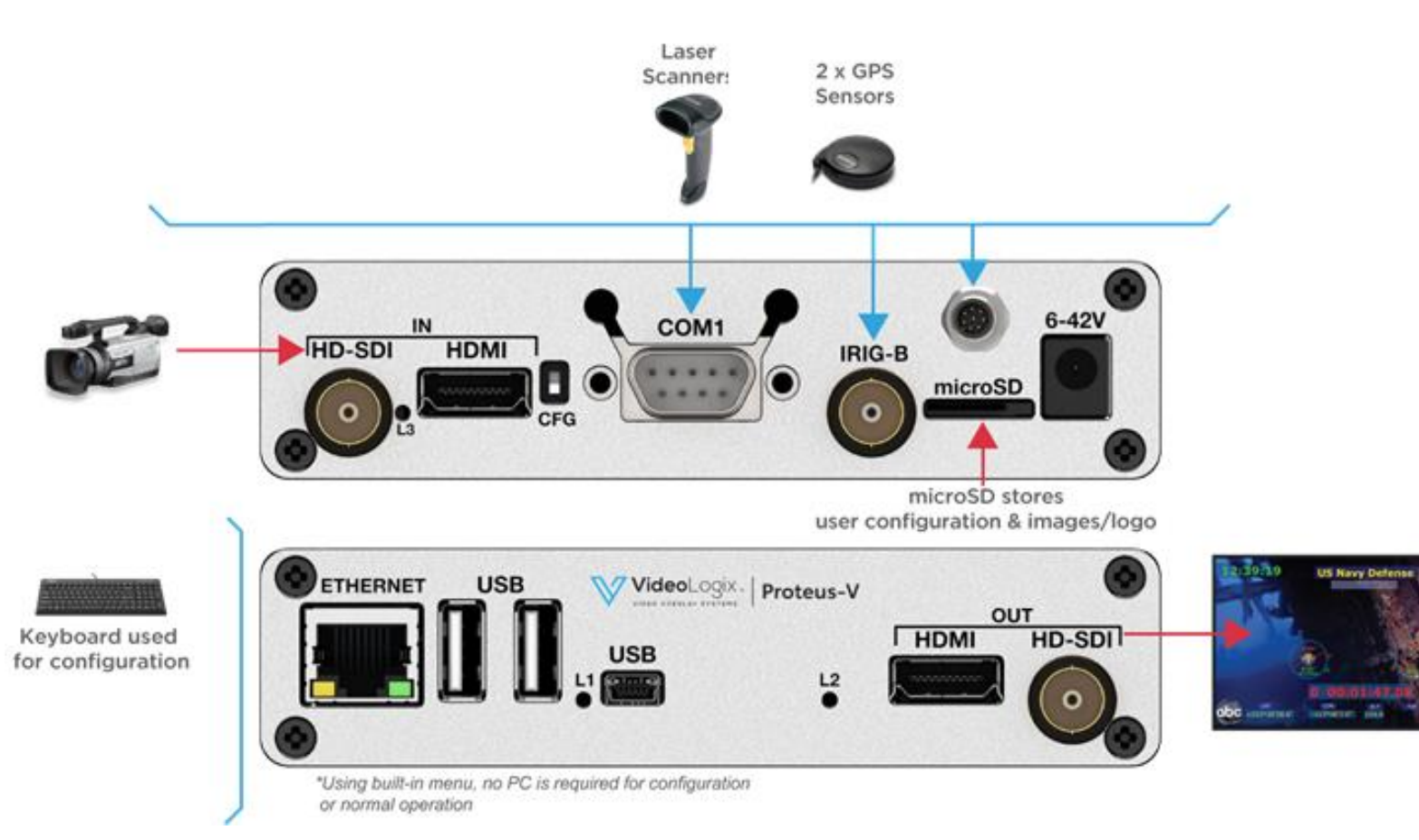

# **GLOSSARY TERMS**

| Term | Definition               |
|------|--------------------------|
| CSV  | Comma Separated Values   |
| ТВ   | Terminal Block           |
| UM   | User Manual              |
| СОМ  | RS232 Communication port |
| GPS  | Global Position System   |

# COMMUNICATION

## **COM** PORTS

PROTEUS-LITE provides 2 x serial ports (COM1 & COM2) for communication with the external devices:

| COM PORT | Alternative 1             | Alternative 2 | Pin assignments        |
|----------|---------------------------|---------------|------------------------|
| COM1     | RS232: Rear Panel DB9     | -             | 2=RX, 3=TX, 5=GND      |
| COM2     | RS232: Internal J54 & J16 |               | J54: 1=RX, 2=GND, 3=TX |

## **COM PORTS: BAUD RATES**

• COM ports are fixed for N, 8, 1. However, baud rates can be set to 4800, 9600, 19200, 38400, 57600 or 115200.

## **COM** PORTS: DEVICE TYPES

COM ports can be interfaced to various sensors. Table below shows the current list and their corresponding Device type setting.

| Attach Sensor                                                  | Corresponding Device Type |
|----------------------------------------------------------------|---------------------------|
| Any sensor transmitting CSV sentence                           | CSV1, CSV2, CSV3, CSV4    |
| All NMEA-0183 compatible sensors i.e. GPS Modem, Sounder, etc. | CSV1, CSV2, CSV3, CSV4    |
| PuTTY or similar program                                       | CSV1                      |

PROTEUS-LITE supports 4 different CSV sentences:

| Туре | Sentence includes          | Sentence Structure              |
|------|----------------------------|---------------------------------|
| CSV1 | \$Header, Values, Checksum | \$HEADER,VAL1,VAL2,VAL3,VALn*CS |
| CSV2 | \$Header, Values           | \$HEADER,VAL2,VAL3,             |
| CSV3 | \$Values                   | \$VAL1,VAL2,VAL3,               |
| CSV4 | Values                     | VAL1,VAL2,VAL3,                 |

#### **COM** PORTS: CONFIGURATION

Press F9 to display the Main Menu. Follow *Figure 1 - Figure 2* to configure the COM ports for desire baud rate & device type.

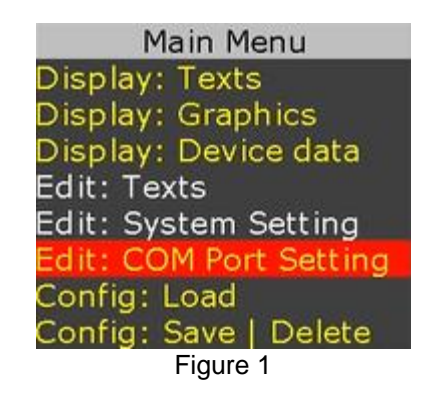

| Edit (                                                                       | COM Ports                                                        |
|------------------------------------------------------------------------------|------------------------------------------------------------------|
| COM1 (DB9) Device<br>COM1 (DB9) Baud<br>COM2 (INT) Device<br>COM2 (INT) Baud | CSV1 (\$Header,Dn*CS)<br>115200<br>CSV1 (\$Header,Dn*CS)<br>4800 |
| Enter or Type= Edit                                                          | Esc=Abort F10=Save                                               |
| _                                                                            |                                                                  |

#### Figure 2

## COM1

COM1 (DB9) is configured as DTE (PC) i.e. RX=Pin2, TX=Pin3. Thus, sensors such as GPS can be directly connected to the DB9 without the need for NULL modem cable. However, a NULL modem cable is required to interface PROTEUS-LITE to a PC.

## COM2

COM2 is located internal. Signals TX & RX are provided at J16 connector (Compatible with Garmin GPS 18x LVC) as well as Terminal Block J54.

## **USB** DEVICE PORT

This port is used to upgrade the internal firmware. When connected to a PC, it will enumerate as a COM port.

## **USB** HOST PORTS

PROTEUS-LITE has 2 USB host ports. Typical device connected to these ports is a USB keyboard.

# **VIDEO INPUT & OUTPUT**

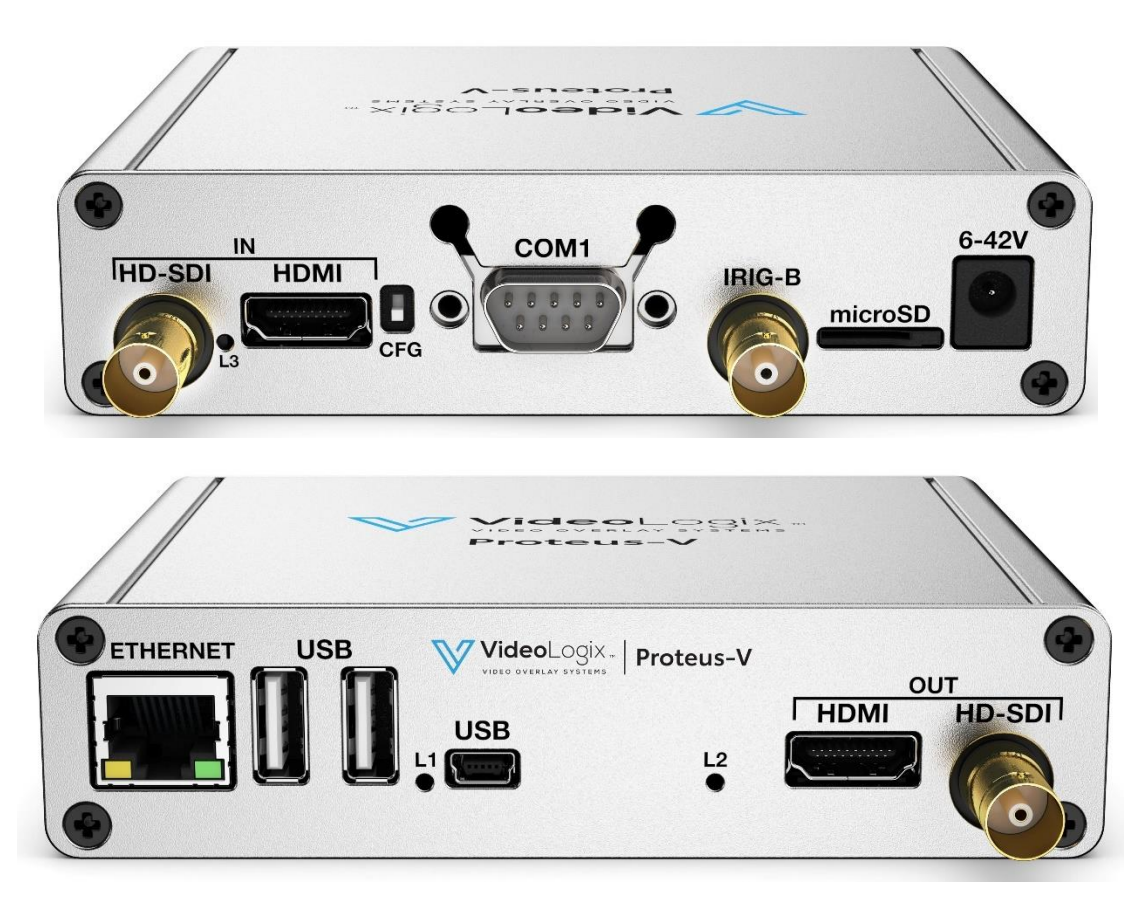

PROTEUS-LITE provides the following video input & output:

- SDI (HD & SD)
- HDMI (HD & SD)

PROTEUS-LITE does *not support* HDMI video with *HDCP*. It can only process one video input at a given time. If more than one input is connected at the same time, PROTEUS-LITE selects a video input based on the following priorities:

- 1. HD-SDI
- 2. HDMI

PROTEUS-LITE does not scale video and the output resolution follows the input. PROTEUS-LITE provides simultaneous video outputs.

#### **VIDEO FRAME RATES**

PROTEUS-LITE is compatible with the following video formats:

1080i @ 50 / 60 Hz 1080p @ 23.98 / 24 / 25 / 29.97 / 30 Hz 1080PsF @ 23.98 / 24 Hz 720p @ 50 / 59.94 / 60 Hz NTSC 480i @ 60 Hz PAL 576i @ 50 Hz

# **IRIG** INPUT

This interface can be used to input an external unmodulated IRIG-B signal. PROTEUS-LITE can decode IRIG-B time & date code.

# LOAD CONFIGURATION

Press F9 to display Main Menu. Follow Figure 3 - Figure 4 below to load a configuration file.

| Main Menu              |
|------------------------|
| Display: Texts         |
| Display: Graphics      |
| Display: Device data   |
| Edit: Texts            |
| Edit: System Setting   |
| Edit: COM Port Setting |
| Config: Load           |
| Config: Save   Delete  |
| Figure 3               |

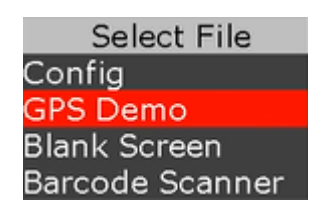

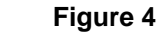

While in *Figure 4*, use <sup>↑</sup> arrow keys to select the desire file and press "Enter" to load.

# **STORE CONFIGURATION**

PROTEUS-LITE stores 16 different configurations. Press F9 to display Main Menu and follow *Figure 5 - Figure 6* to save your configuration.

While in *Figure 6*, type in the new file name in an empty field or select a file name (overwrite) and press F10 to **Save** file.

While in *Figure 6*, use  $\uparrow$  to select the file and press Ctrl + Alt + F10 **Delete** file.

| Main Menu              |
|------------------------|
| Display: Texts         |
| Display: Graphics      |
| Display: Device data   |
| Edit: Texts            |
| Edit: System Setting   |
| Edit: COM Port Setting |
| Config: Load           |
| Config: Save   Delete  |

Figure 5

|              | Save   | Config          |
|--------------|--------|-----------------|
| Config File# | 1:     | Config          |
| Config File# | 2:     | GPS Demo        |
| Config File# | 3:     | Blank Screen    |
| Config File# | 4:     | Barcode Scanner |
| Config File# | 5:     |                 |
| Config File# | 6:     |                 |
| Config File# | 7:     |                 |
| Config File# | 8:     |                 |
| Config File# | 9:     |                 |
| Config File# | 10:    |                 |
| Config File# | 11:    |                 |
| Config File# | 12:    |                 |
| Config File# | 13:    |                 |
| Config File# | 14:    |                 |
| Config File# | 15:    |                 |
| Type= Edi    | it Esc | =Abort F10=Save |

Figure 6

# TEXT, LOGO AND DATA INSERTER

## **QUICK TUTORIAL**

#### **DISPLAY TIME, DATE**

- 1. Press F9 to display main menu
- 2. Follow *Figure 7 Figure 9* to insert the desired parameter
- 3. While in *Figure 9*, use **‡** arrow keys to select "RTC Time"
- 4. Press "Enter" to select "On"
- 5. RTC time will appear on the screen and *flashing*.
- 6. Use <u>shortcuts</u> keys to change the field attributes as described below:

"Font select, field Width, text Justification, text Color, text Background and Ctrl or Alt + ↓↔ text position"

- 7. Repeat steps 3 through 6 to display "RTC Date"
- 8. Press F10 to save and exit.

| Main Menu              |
|------------------------|
| Display: Texts         |
| Display: Graphics      |
| Display: Device data   |
| Edit: Texts            |
| Edit: System Setting   |
| Edit: COM Port Setting |
| Config: Load           |
| Config: Save   Delete  |

Figure 7

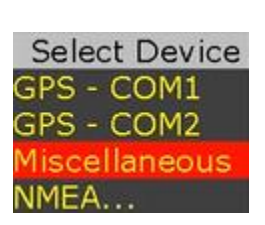

Figure 8

| Miscellaneous Pa                                                   | rameters                                 |
|--------------------------------------------------------------------|------------------------------------------|
| When to display                                                    | Always On                                |
| RTC Time                                                           | Off                                      |
| RTC Date                                                           | Off                                      |
| IRIG Time                                                          | Off                                      |
| IRIG Date                                                          | Off                                      |
| Barcode scanner result                                             | Off                                      |
| Enter=Select Ctrl or All<br>Font Width Justify Co<br>Esc=Abort F10 | t + Arrow=Move<br>lor Backcolor<br>=Save |

Figure 9

#### **DISPLAY TEXT**

Press F9 to display Main Menu.

Follow *Figure 10 - Figure 11* to type-in new text or edit pre-exiting texts.

| Main Menu              | Edit Text (PgDn)              |
|------------------------|-------------------------------|
| Display: Texts         | Text# 1: This is Font#1       |
| Display: Foxed         | Text# 2: This is Font#2       |
| Display: Graphics      | Text# 3: This is Font#3       |
| Display: Device data   | Text# 4: This is Font#4       |
| Edit · Texts           | Text# 5: This is Font#5       |
|                        | Text# 6: This is Font#6       |
| Edit: System Setting   | Text# 7: This is Font#7       |
| Edit: COM Port Setting | Text# 8: This is Font#8       |
| Configul and           | Text# 9:                      |
| Conrig: Load           | Text# 10:                     |
| Config: Save   Delete  | Type= Edit Esc=Abort F10=Save |

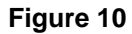

Follow *Figure 12 - Figure 13* to display text:

| Main Menu              |
|------------------------|
| Display: Texts         |
| Display: Graphics      |
| Display: Device data   |
| Edit: Texts            |
| Edit: System Settina   |
| Edit: COM Port Setting |
| Config: Load           |
| Config: Save   Delete  |
| coning. Save   Delete  |

Figure 12

Figure 11

| Insert Text                                             | (PgDn)                                          |
|---------------------------------------------------------|-------------------------------------------------|
| When to display                                         | Always On                                       |
| This is Font#1                                          | Off                                             |
| This is Font#2                                          | Off                                             |
| This is Font#3                                          | Off                                             |
| This is Font#4                                          | Off                                             |
| This is Font#5                                          | Off                                             |
| This is Font#6                                          | Off                                             |
| This is Font#7                                          | Off                                             |
| This is Font#8                                          | Off                                             |
|                                                         | Off                                             |
|                                                         | Off                                             |
| Enter=Select Ctrl or<br>Font Width Justify<br>Esc=Abort | Alt + Arrow=Move<br>Color Backcolor<br>F10=Save |

Figure 13

While in *Figure 13*, use *carrow keys to select the desire text*. Press "Enter" to select "On". Use <u>shortcuts</u> keys to format the text as described below:

Font select, field Width, text Justification, text Color, text Background and Ctrl or Alt + ↓↔ text position

# This is font#1 This is font#2 This is font#3 This is font#4

This is font#5

This is font#6

This is font#7

This is font#8

# Insert text

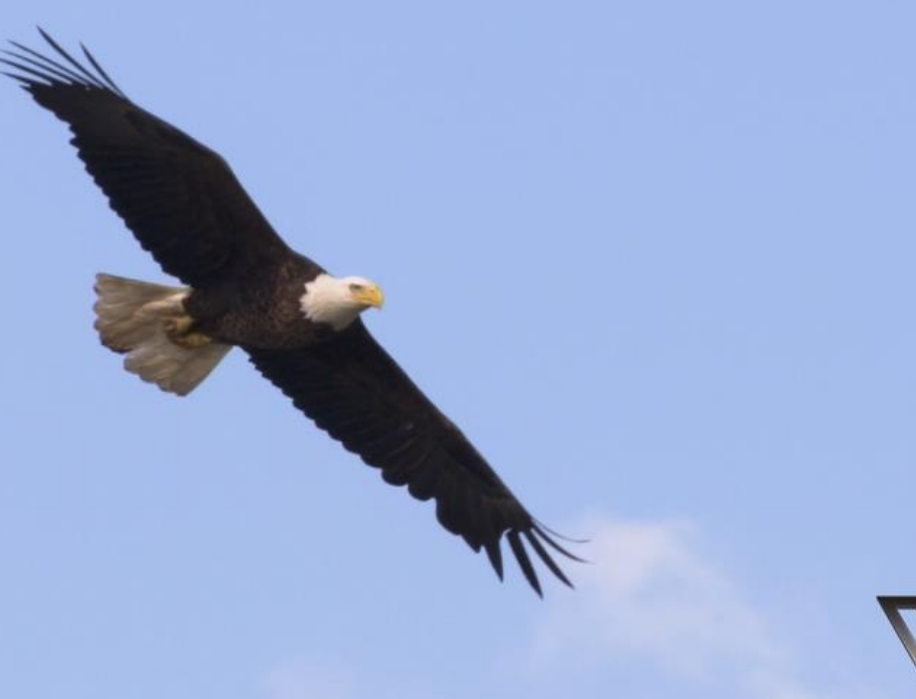

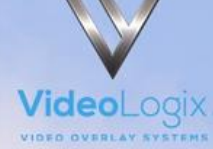

## **DISPLAY IMAGES**

Please review *Appendix D – images* on how to prepare images for use with PROTEUS-LITE.

Images must be placed in the folder "Images" on the microSD card.

Press F9 to display Main Menu. Follow Figure 14 - Figure 15 to display images.

|                                                                                                    | Insert Image (PgDn)                                                                                                    |                                                                               |
|----------------------------------------------------------------------------------------------------|----------------------------------------------------------------------------------------------------|-------------------------------------------------------------------------------|
| Main Menu<br>Display: Texts<br>Display: Graphics<br>Display: Device data<br>Edit: Texts<br>Edit: System Setting<br>Edit: COM Port Setting<br>Config: Load<br>Config: Save   Delete | When to display<br>01: ArrowGH<br>02: ArrowGV<br>03: ArrowSH<br>04: ArrowSV<br>05: Bubble30<br>06: Crosshair<br>07: Ring Heli<br>08: Ring Rov<br>09: Ring100<br>10:<br>Enter=Select Ctrl or A<br>Esc=Abort F1 | Always On<br>Off<br>Off<br>Off<br>Off<br>Off<br>Off<br>Off<br>Off<br>Off<br>O |
| Figure 14                                                                                                    | Figure 1                                                                                                    | 15                                                                            |

While in *Figure 15*, use <sup>↑</sup> arrow keys to select a desire image. Press "Enter" to select "On". Use Ctrl or Alt + <sup>↑</sup>↔ to position the image on screen.

## **DISPLAY GPS DATA**

- Two independent GPS modems can be connected to COM1 & COM2 at the same time.
- Follow *Figure 1 Figure 2* to configure for desire baud rate
- \$GPRMC, \$GPGGA, \$PTSAG, \$GPWPL, \$GPGSA, \$GPGSV, \$GPGGL....

A *sample* GPS file is provided with your PROTEUS-LITE. To load it, press F9, go to "Config: Load" and select "GPS".

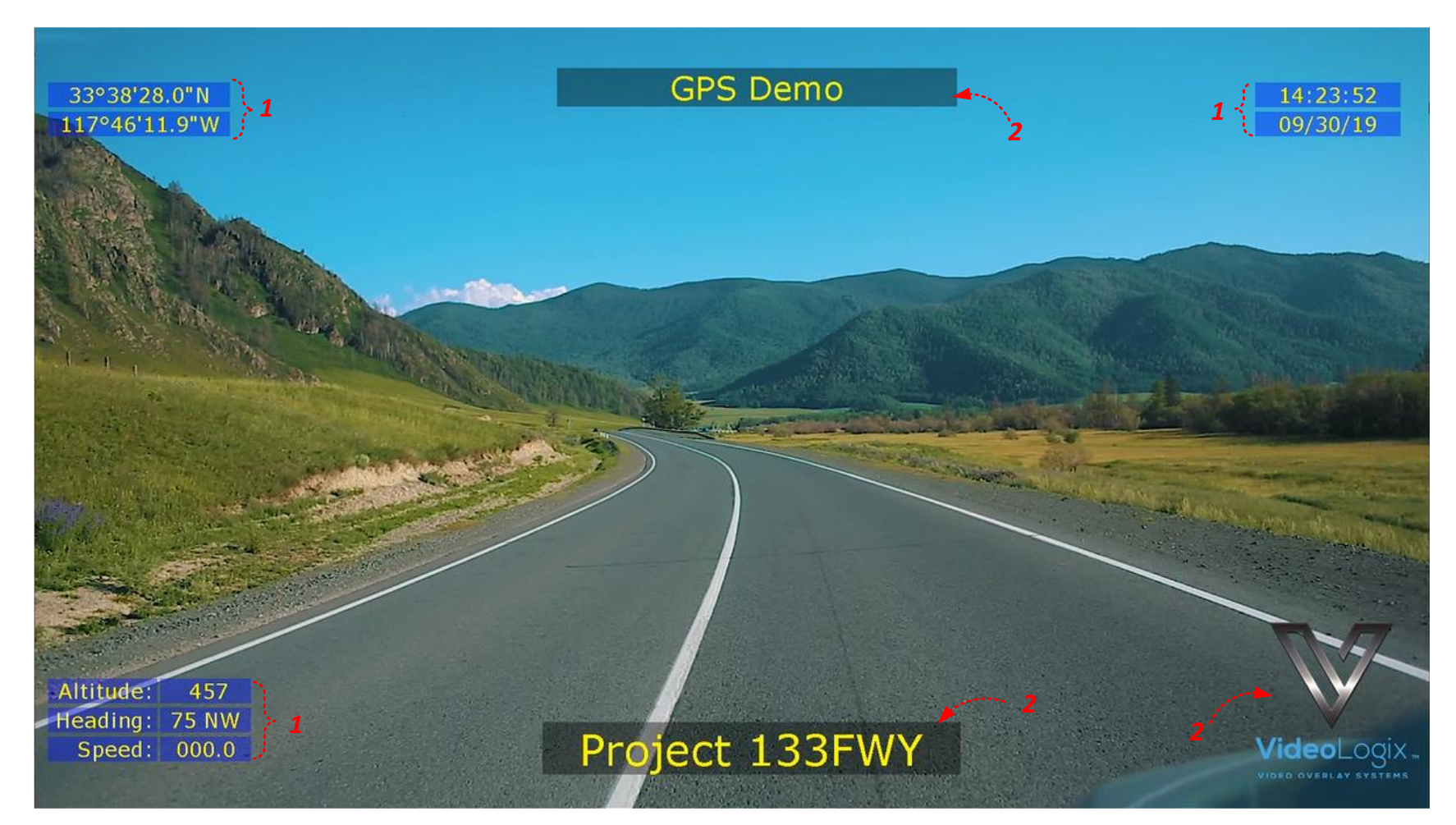

<sup>1</sup> GPS data

2 Misc. Parameters

Obtained directly from GPS modem attached to COM port Title, Logo. Fully configurable by the user To customize the sample file to meet your needs: Follow *Figure 16 - Figure 18* to edit GPS parameters. Follow *Figure 10 - Figure 13* to edit texts:

|                        |               | COM2 GPS Paramete            | ers        |
|------------------------|---------------|------------------------------|------------|
|                        |               | When to display              | Always On  |
|                        |               | Latitude (ddd.dddddo°)       | Off        |
|                        |               | Latitude (ddd°mm.mmmm')      | Off        |
|                        |               | Latitude (dd°mm'ss")         | On         |
|                        |               | Longitude(dd.dddddo)         | Off        |
| Main Monu              |               | Longitude(dd°mm.mmmm')       | Off        |
| Main Menu              |               | Longitude(dd°mm'ss")         | On         |
| Display: Texts         |               | Altitude                     | On         |
| Display: Graphics      |               | Time                         | On         |
| Display: Device data   |               | Date                         | On         |
| Edit: Texts            | Select Device | Heading (U360°)              | On<br>On   |
| Edit. Coston Cotting   | GPS - COM1    | Speed                        | On<br>Off  |
| Edit: System Setting   | CPS - COM2    | Sequence                     | Off        |
| Edit: COM Port Setting | GPS - COMZ    | Enter-Salast Ctrl or Alt + / | Move-Move  |
| Config: Load           | Miscellaneous | Enter=Select Cth of Alt + A  | arrow=Move |
| Config: Save   Delete  | NMEA          | Esc=Abort F10=Sa             | ve         |
| Figure 16              | Figure 17     | Figure 18                    |            |

While in *Figure 18*, use <sup>↑</sup> arrow keys to select the desire parameter. Press "Enter" to select "On". Use <u>shortcuts</u> keys to format the text as described below:

Font select, field Width, text Justification, text Color, text Background and Ctrl or Alt + ↓↔ text position

#### **DISPLAY NMEA DATA**

- PROTEUS-LITE intrinsically supports many NMEA sentences such as \$GPRMC, \$GPGGA, \$PTSAG, \$GPWPL, \$GPGSA, \$GPGSV, \$GPGGL, \$SDDPT, \$SDDBT, \$WIMTW, \$WIMWV, \$VNINS, \$VNIMU, \$VNYPR, \$PTNTHPR, \$HCHDG, \$HCHDT, etc.
- For above messages, just configure <u>COM port</u> and PROTEUS -LITE is ready to receive messages & manage your visual data
- Follow *Figure 19-Figure 21* and *Figure 16 Figure 18* to insert NMEA parameters.

| NMEA Parameters                       |           |
|---------------------------------------|-----------|
| When to display                       | Always On |
| DBT Depth                             | Off       |
| DPT Depth                             | Off       |
| DPT Offset                            | Off       |
| DPT Range                             | Off       |
| MTW Temperature                       | Off       |
| MWV Angle                             | Off       |
| MWV Reference                         | Off       |
| MWV Speed                             | Off       |
| MWV Unit                              | Off       |
| Heading                               | Off       |
| Pitch                                 | Off       |
| Roll                                  | Off       |
| Altitude                              | Off       |
| Enter=Select Ctrl or Alt + Arrow=Move |           |
| Font Width Justify Color Backcolor    |           |
| Esc=Abort F10=Save                    |           |
| Figure 21                             |           |

Main Menu Display: Texts Display: Graphics Display: Device data Edit: Texts Edit: System Setting Edit: COM Port Setting Config: Load Config: Save | Delete

Figure 19

Figure 20

Miscellaneous

Select Device

GPS - COM1

GPS - COM2

MEA

## **DISPLAY BARCODE**

A *sample* Barcode file is provided with your PROTEUS-LITE. To load it, press F9, go to "Config: Load" and select "Barcode".

Sample file assumes barcode scanner LS2208 is attached to COM1. When using different barcode scanner, follow *Figure 1 - Figure 2* to set the require baud rate.

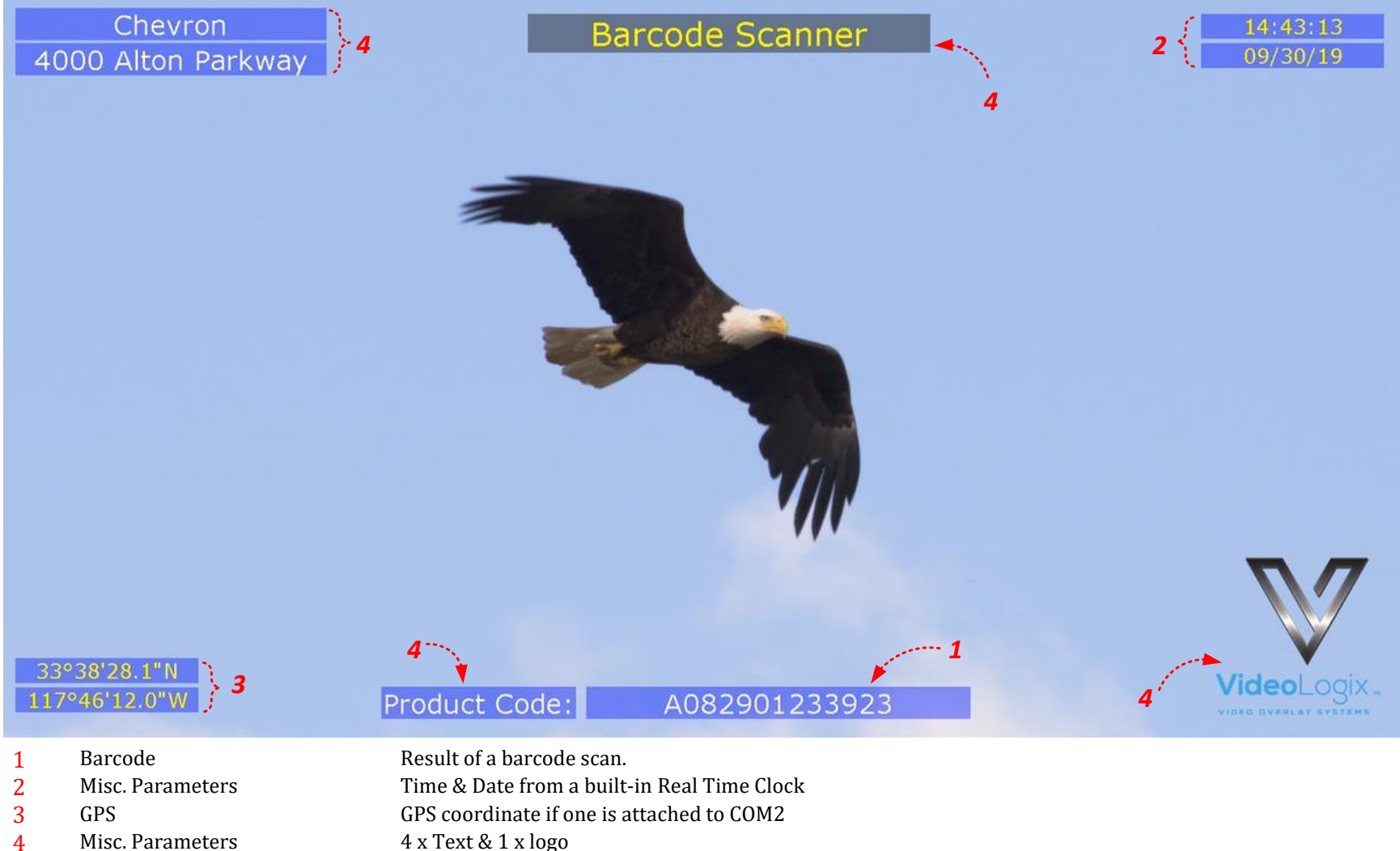

Misc. Parameters 4

To customize the sample file to meet your needs, follow Figure 7 - Figure 9 as well as Figure 10 - Figure 13

#### ADD MILLISECOND COUNTER TO IRIG, GPS, RTC TIME

Follow *Figure 22 - Figure 23* to append millisecond count to RTC, IRIB and GPS time. Millisecond counter is reset on second rollover. Once enable, the displayed time will refresh at video frame rate i.e. 30 time per second for 1080p@30

| Main Menu              |
|------------------------|
| Display: Texts         |
| Display: Graphics      |
| Display: Device data   |
| Edit: Texts            |
| Edit: System Setting   |
| Edit: COM Port Setting |
| Config: Load           |
| Config: Save   Delete  |

Figure 22

| System Settings            |              |
|----------------------------|--------------|
| Time (hh:mm:ss)            | 09:19:15     |
| Date (mm/dd/yy)            | 10/01/19     |
| GMT offset (-HH:MM)        | -07:00       |
| Date format                | MM/DD/YY     |
| Autosync RTC to GPS On     |              |
| System of unit             | Feet         |
| Show RTC HH:MM:SS.mmm      | Off          |
| Show IRIG HH:MM:SS.mmm     | Off          |
| Show GPS HH:MM:SS.mmm      | On           |
| Alpha blend                | 25           |
| Colorbar options           | SMPTE CBAR1  |
| Enter or Type= Edit Esc=Ab | ort F10=Save |

Figure 23

# **SPECIFICATIONS**

#### **MAXIMUM INPUT VOLTAGE**

| Min (DCIN) | Max (DCIN) | Power   |
|------------|------------|---------|
| 6VDC       | 42VDC      | 4 watts |

#### **INPUT CONNECTOR**

DC power jack is standard 2 conductors, center pin positive, 2.1mm ID, 5.5mm OD.

#### **ENVIRONMENTAL**

| Specifications        | Min                      | Max    |
|-----------------------|--------------------------|--------|
| Operating Temperature | 0° C                     | 65° C  |
| Humidity              | 10-90% RH Non-Condensing |        |
| Storage Temperature   | -40° C                   | 115° C |

## **WEIGHT & DIMENSION**

| Weight    | 1 lbs.                       |
|-----------|------------------------------|
| Dimension | 125.30 x 105.23 x 30.51 (mm) |

### **FRONT PANEL LED**

PROTEUS-LITE provides 3 LED's in the front & rear panel.

| LED          | Description                                          |  |  |
|--------------|------------------------------------------------------|--|--|
| L1           | Flashes when a RS232 message is received             |  |  |
| L2           | Flashes when system is working properly              |  |  |
| L3           | Flashes when FPGA is working properly                |  |  |
| Ethernet LED | Flashes when there is a write to the USB flash drive |  |  |

# **APPENDIX A – KEYBOARD COMMANDS**

#### **KEYBOARD COMMANDS**

| Keyboard command      | Description                                      |  |  |
|-----------------------|--------------------------------------------------|--|--|
| F8                    | Shortcut to "Edit: User Texts"                   |  |  |
| F9                    | Launch Main-Menu                                 |  |  |
| F10                   | Save changes & exit Sub-Menu                     |  |  |
| ESC                   | Abort changes and exit Sub-Menu                  |  |  |
| Enter or Ctrl + Enter | Select an item from the picklist i.e. COM1, COM2 |  |  |
| Alt + G               | Draw 60 x 60 pixel gridlines on video            |  |  |
| Alt + H               | Help                                             |  |  |

### **KEYBOARD SHORTCUTS**

The following keystrokes are used to format the text superimposed on video.

| Browse       |    |             | Description                                                                                   |                                                       |  |
|--------------|----|-------------|-----------------------------------------------------------------------------------------------|-------------------------------------------------------|--|
| Forward      |    | Reverse     |                                                                                               | ·                                                     |  |
| С            | or | Ctrl + C    | Color:                                                                                        | Change text foreground color                          |  |
| F            | or | Ctrl + F    | Font:                                                                                         | Change font type                                      |  |
| W            | or | Ctrl + W    | Width:                                                                                        | Change width of the field                             |  |
| J            | or | Ctrl + J    | Justify text:                                                                                 | Left, center or right justification text within field |  |
| В            | or | Ctrl + B    | Background color: Change text background color                                                |                                                       |  |
| Ctrl + Arrow | or | Alt + Arrow | Move text location. Hold Ctrl to move the field 30 pixels and Alt to move the field 2 pixels. |                                                       |  |

# APPENDIX D – IMAGES

PROTEUS-LITE can display PNG and JPG images.

# JPG

Image width & height divisible by 32. For example, 32 x 32 or 64 x 32 or 224 x 192, 320 x 64, etc.

## PNG

PNG image must be converted to 32-bit BMP using Pixelformer utility. This utility will preserve pixel level alpha blending. *This program is in utility folder on microSD card*. Use File-import to open PNG file and File-export to create the BMP file. When prompted, select A8:R8:G8:B8 as shown below.

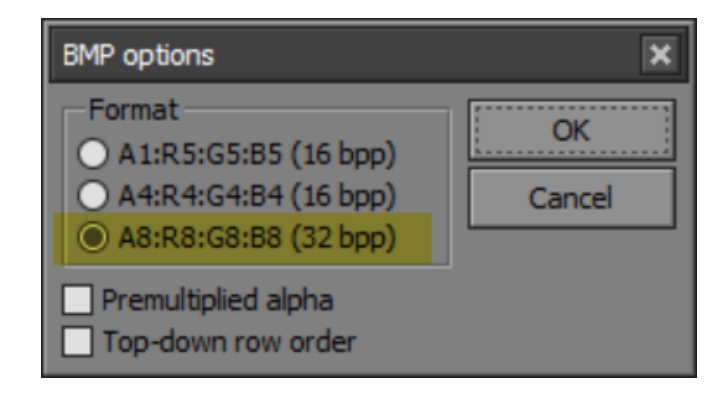

## LOCATION

Store your images in the folder Images on the microSD card.